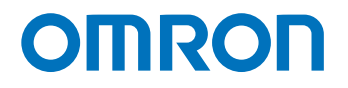

Programmable Multi-Axis Controller

# Startup Guide for Yaskawa Electric Σ-V Series Servo Drive

CK5M-CPU□ CK3M-CPU□ CK3W-AX□

Startup Guide

### NOTE

- 1. All rights reserved. No part of this publication may be reproduced, stored in a retrieval system, or transmitted, in any form, or by any means, mechanical, electronic, photocopying, recording, or otherwise, without the prior written permission of OMRON.
- 2. No patent liability is assumed with respect to the use of the information contained herein. Moreover, because OMRON is constantly striving to improve its high-quality products, the information contained in this manual is subject to change without notice.
- 3. Every precaution has been taken in the preparation of this manual. Nevertheless, OMRON assumes no responsibility for errors or omissions.

Neither is any liability assumed for damages resulting from the use of the information contained in this publication.

### - Trademarks -

- Microsoft, Windows, Excel, Visual Basic, and Microsoft Edge are either registered trademarks or trademarks of Microsoft Corporation in the United States and other countries.
- EtherCAT® is registered trademark and patented technology, licensed by Beckhoff Automation GmbH, Germany.

Other company names and product names in this document are the trademarks or registered trademarks of their respective companies.

### - Copyrights

- Microsoft product screen shots used with permission from Microsoft.
- This product incorporates certain third party software. The license and copyright information associated with this software is available at http://www.fa.omron.co.jp/nj\_info\_e/.

# **Sections in this Manual**

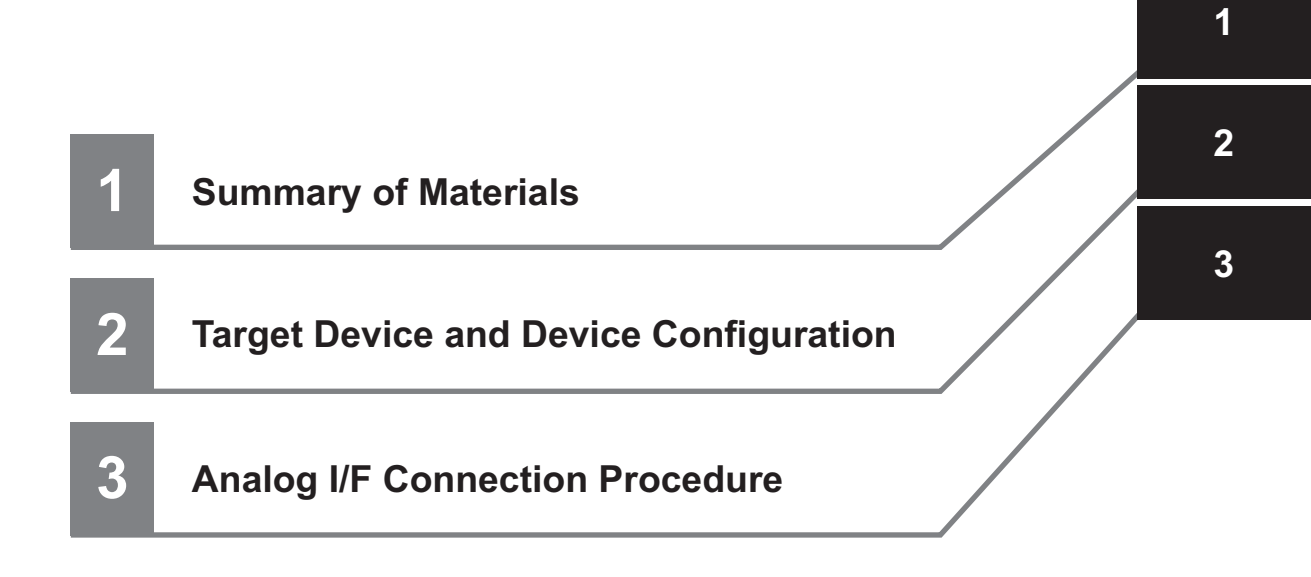

# CONTENTS

| Sections in this Manual | 3 |
|-------------------------|---|
| Precautions             | 5 |
| Related Manuals         | 6 |
| Terms and Definitions   | 7 |
| Revision History        | 8 |

# Section 1 Summary of Materials

| 1-1 | Introduction | .1- | ·2 |
|-----|--------------|-----|----|
|-----|--------------|-----|----|

## Section 2 Target Device and Device Configuration

| 2-1 | Target Device        | 2-2 |
|-----|----------------------|-----|
| 2-2 | Device Configuration | 2-3 |

# Section 3 Analog I/F Connection Procedure

| 3-1 | Work   | Flow                                                  | 3-2  |
|-----|--------|-------------------------------------------------------|------|
| 3-2 | Contro | oller Setting Preparations                            | 3-4  |
|     | 3-2-1  | Creation of a New Project                             | 3-4  |
|     | 3-2-2  | Controller Initial Setting                            | 3-6  |
| 3-3 | Variou | Js Equipment Wiring                                   | 3-7  |
| :   | 3-3-1  | Axial Interface Unit and Driver Wiring                | 3-7  |
|     | 3-3-2  | Wiring for Switch Mode Power Supply and Driver        | 3-8  |
| 3-4 | Variou | us Controller Settings                                | 3-9  |
| 3-5 | Variou | us Servo Drive Settings                               | 3-11 |
| 3-6 | Check  | king Operation                                        | 3-12 |
| 3-7 | Motor  | <sup>,</sup> Tuning                                   | 3-13 |
| ;   | 3-7-1  | Open Loop Test                                        | 3-13 |
|     | 3-7-2  | Bandwidth Automatic Setting                           | 3-13 |
|     | 3-7-3  | Manual Correction of Bandwidth                        | 3-14 |
|     | 3-7-4  | Feed-Forward Value Setting                            | 3-16 |
|     | 5-7-5  |                                                       |      |
| 3-8 | Absol  | ute Encoder System Home Setting                       | 3-19 |
|     | 3-8-1  | Absolute Encoder Setup                                | 3-19 |
|     | 3-8-2  | Read Absolute Encoder Position                        | 3-19 |
|     | 5-0-3  |                                                       | 3-22 |
| 3-9 | Opera  | tions Check Based on Motion Program                   | 3-23 |
|     | 3-9-1  | Creation of Operations Check Program                  | 3-23 |
|     | 3-9-2  | I ransterring Project Data and Checking the Operation | 3-25 |

# **Precautions**

- For actual system construction, check the specifications for each device and piece of equipment that makes up the system, use a method with sufficient margin for ratings and performance, and adopt safety circuits and other safety measures to minimize risks even if a breakdown occurs.
- To safely utilize the system, obtain a manual or user's guide for each device and piece of equipment that makes up the system, confirm their content, including "Safety Precautions", "Precautions for Safe Use", and other precautions related to safety, and then proceed with use.
- The customer must check all regulations, laws, and rules that are applicable to the system themselves.
- Copying, duplication, or redistribution of part or all of these materials without the permission of OM-RON Corporation is prohibited.
- The content listed in these materials may be changed without notice for purposes of improvement.

The marks used in these materials are defined as follows.

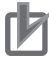

### **Precautions for Correct Use**

Precautions on what to do and what not to do to ensure correct operation and performance.

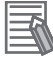

### **Additional Information**

Additional information to read as required. This information is provided to increase understanding and make operation easier.

# **Related Manuals**

To safely utilize the system, obtain a manual or user's guide for each device and piece of equipment, confirm their content, including "Safety Precautions", "Precautions for Safe Use", and other precautions related to safety, and then proceed with use.

The manuals for OMRON Corporation (hereafter, "OMRON") and Delta Tau Data Systems Inc. (hereafter "DT") are as shown below.

| Manufacturer | Cat. No. | Model  | Manual Name                                                       |
|--------------|----------|--------|-------------------------------------------------------------------|
| OMRON        | O036     | CK5M-□ | CK3M/CK5M-series Programmable Multi-Axis Controller User's Manual |
|              |          | CK3M-□ | Hardware                                                          |
|              |          | CK3W-□ |                                                                   |
| DT           | O014     |        | Power PMAC User's Manual                                          |
| DT           | O015     |        | Power PMAC Software Reference Manual                              |
| DT           | O016     |        | Power PMAC IDE User's Manual                                      |

# **Terms and Definitions**

| Terms          | Descriptions and Definitions                                                      |
|----------------|-----------------------------------------------------------------------------------|
| Power PMAC IDE | Computer software that is used to configure the Controller, create user programs, |
|                | and perform monitoring.                                                           |
|                | PMAC is an abbreviation for Programmable Multi-Axis Controller.                   |

# **Revision History**

A manual revision code appears as a suffix to the catalog number on the front and back covers.

Revision code

| Revision<br>code | Date         | Revised content                                                                                   |
|------------------|--------------|---------------------------------------------------------------------------------------------------|
| 01               | April 2018   | Original production                                                                               |
| 02               | July 2018    | Corrected mistakes.                                                                               |
| 03               | January 2023 | <ul> <li>Revisions due to the addition of the CK5M-CPU1□1</li> <li>Corrected mistakes.</li> </ul> |

# 1

# **Summary of Materials**

This section lists a summary of these materials.

# **1-1** Introduction

This document describes the procedure and confirmation for operating a Servo Drive from Yaskawa Electric ( $\Sigma$ -V Series Servo Drive, hereinafter called "Servo Drive") with the OMRON Programmable Multi-Axis Controller CK $\square$ M- $\square$  (hereinafter called "Controller").

In these materials, the general name for the Servo Drive together with the connected Servo Motor is the "motion control device". In addition, the Servo Drive is called the "slave", based on the description content.

By understanding the setting points and setting procedure described in *Section 3 Analog I/F Connection Procedure* on page 3-1, you can operate the motion control device by forming a closed loop with torque control using the Analog I/F. In this document, a motion program is used for operation check.

# 2

# Target Device and Device Configuration

This section lists the target equipment and system configurations for connections in these materials.

| 2-1 | Target Device        | 2-2 |
|-----|----------------------|-----|
| 2-2 | Device Configuration | 2-3 |

# 2-1 Target Device

| Manufacturer     | Name                                                       | Model        |
|------------------|------------------------------------------------------------|--------------|
| OMRON            | Programmable Multi-Axis Controller<br>CPU Unit             | CK□M-CPU□    |
| OMRON            | Programmable Multi-Axis Controller<br>Axial Interface Unit | CK3W-AX□     |
| OMRON            | Programmable Multi-Axis Controller<br>Power Supply Unit    | CK3W-PD      |
| OMRON            | Programmable Multi-Axis Controller<br>End Cover            | CK3W-TER□    |
| OMRON            | Switch Mode Power Supply                                   | S8VK-□       |
| Yaskawa Electric | AC Servo Drive                                             | SGDV-□       |
| OMRON            | Amplifier Cable                                            | CK3W-CAA03A  |
| OMRON            | Encoder Cable                                              | CK3W-CAED03A |
| OMRON            | Connector-Terminal Block Conversion Unit                   | XW2D-50G6    |
| OMRON            | Control Cable                                              | XW2Z-□J-B24  |

The target equipment for connection is shown below.

# 2-2 Device Configuration

The configuration devices for recreating the connection procedures in these materials are shown below.

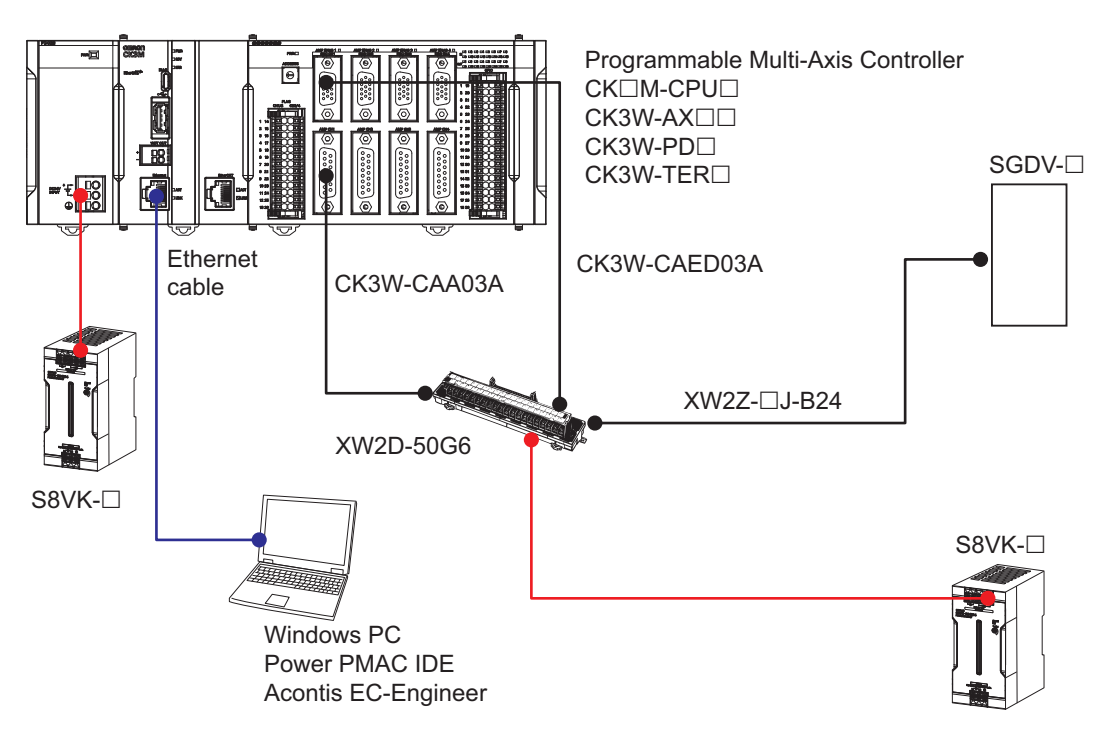

| Manufacturer     | Name                                                       | Model          | Version       |
|------------------|------------------------------------------------------------|----------------|---------------|
| OMRON            | Programmable Multi-Axis Controller<br>CPU Unit             | CK□M-CPU□      | —             |
| OMRON            | Programmable Multi-Axis Controller<br>Axial Interface Unit | CK3W-AX□       | _             |
| OMRON            | Programmable Multi-Axis Controller<br>Power Supply Unit    | CK3W-PD□       | _             |
| OMRON            | Programmable Multi-Axis Controller<br>End Cover            | CK3W-TER□      | _             |
| OMRON            | Switch Mode Power Supply                                   | S8VK-□         | —             |
| Yaskawa Electric | AC Servo Drive                                             | SGDV-□         | _             |
| OMRON            | Amplifier Cable                                            | CK3W-CAA03A    | —             |
| OMRON            | Encoder Cable                                              | CK3W-CAED03A   | —             |
| OMRON            | Connector-Terminal Block Conversion Unit                   | XW2D-50G6      | —             |
| OMRON            | Control Cable                                              | XW2Z-□J-B24    | —             |
| _                | Windows PC                                                 |                | —             |
| DT               | Power PMAC Setting Tool                                    | Power PMAC IDE | 4.0 or higher |
| Yaskawa Electric | Servo Drive Setting Tool                                   | SigmaWin+      |               |

# 3

# Analog I/F Connection Procedure

This section describes the procedures for connecting the Controller and Servo Drive, and operating the motion control equipment.

| 3-1 | Work           | Flow                                                                                     | 3-2        |
|-----|----------------|------------------------------------------------------------------------------------------|------------|
| 3-2 | Contr          | oller Setting Preparations                                                               | <b>3-4</b> |
|     | 3-2-2          | Controller Initial Setting                                                               |            |
| 3-3 | Variou         | us Equipment Wiring                                                                      | 3-7        |
|     | 3-3-1<br>3-3-2 | Axial Interface Unit and Driver Wiring<br>Wiring for Switch Mode Power Supply and Driver | 3-7<br>3-8 |
| 3-4 | Variou         | us Controller Settings                                                                   | 3-9        |
| 3-5 | Variou         | us Servo Drive Settings                                                                  | 3-11       |
| 3-6 | Check          | king Operation                                                                           | 3-12       |
| 3-7 | Motor          | <sup>.</sup> Tuning                                                                      | 3-13       |
|     | 3-7-1          | Open Loop Test                                                                           | 3-13       |
|     | 3-7-2          | Bandwidth Automatic Setting                                                              | 3-13       |
|     | 3-7-3          | Manual Correction of Bandwidth                                                           | 3-14       |
|     | 3-7-4          | Feed-Forward Value Setting                                                               | 3-16       |
|     | 3-7-5          | Creation of Tuning Parameter Project                                                     | 3-18       |
| 3-8 | Absol          | ute Encoder System Home Setting                                                          | 3-19       |
|     | 3-8-1          | Absolute Encoder Setup                                                                   | 3-19       |
|     | 3-8-2          | Read Absolute Encoder Position                                                           | 3-19       |
|     | 3-8-3          | Execute Homing                                                                           | 3-22       |
| 3-9 | Opera          | tions Check Based on Motion Program                                                      | 3-23       |
|     | 3-9-1          | Creation of Operations Check Program                                                     | 3-23       |
|     | 3-9-2          | Transferring Project Data and Checking the Operation                                     | 3-25       |

# 3-1 Work Flow

The procedures for connecting the Controller and Servo Drive, and operating the motion control equipment, are shown below.

| 3-2 Controller Setting Preparations on page 3-4                  | Perform the Controller setting preparations.              |
|------------------------------------------------------------------|-----------------------------------------------------------|
| ▼                                                                |                                                           |
| 3-2-1 Creation of a New Project on page 3-4                      |                                                           |
| ▼                                                                |                                                           |
| 3-2-2 Controller Initial Setting on page 3-6                     |                                                           |
| $\overline{\nabla}$                                              |                                                           |
| 3-3 Various Equipment Wiring on page 3-7                         | Perform wiring for each piece of equip-<br>ment.          |
| ▼                                                                |                                                           |
| 3-3-1 Axial Interface Unit and Driver Wiring on page 3-7         |                                                           |
| ▼                                                                |                                                           |
| 3-3-2 Wiring for Switch Mode Power Supply and Driver on page 3-8 |                                                           |
| ∇                                                                |                                                           |
| 3-4 Various Controller Settings on page 3-9                      | Perform the Controller settings.                          |
| ⊽                                                                |                                                           |
| 3-5 Various Servo Drive Settings on page 3-11                    | Perform the Servo Drive settings.                         |
| ⊽                                                                |                                                           |
| 3-6 Checking Operation on page 3-12                              | Check that the settings up to here are correct.           |
| ∇                                                                |                                                           |
| 3-7 Motor Tuning on page 3-13                                    | Perform motor tuning.                                     |
| ▼                                                                | 1                                                         |
| 3-7-1 Open Loop Test on page 3-13                                |                                                           |
| ▼                                                                | 1                                                         |
| 3-7-2 Bandwidth Automatic Setting on page 3-13                   |                                                           |
| ▼                                                                | 1                                                         |
| 3-7-3 Manual Correction of Bandwidth on page 3-14                |                                                           |
| ▼                                                                | 1                                                         |
| 3-7-4 Feed-Forward Value Setting on page 3-16                    |                                                           |
| <b></b>                                                          | 1                                                         |
| 3-7-5 Creation of Tuning Parameter Project on page 3-18          |                                                           |
| ▼                                                                |                                                           |
| 3-8 Absolute Encoder System Home Setting<br>on page 3-19         | Perform homing.                                           |
| ▼                                                                |                                                           |
| 3-9 Operations Check Based on Motion Pro-<br>gram on page 3-23   | Create a motion program, and perform an operations check. |
| ▼                                                                |                                                           |
| 3-9-1 Creation of Operations Check Program on page 3-23          |                                                           |
| ▼                                                                |                                                           |

| 3-9-2 Transferring Project Data and Checking the Operation on |  |
|---------------------------------------------------------------|--|
| page 3-25                                                     |  |

# **3-2 Controller Setting Preparations**

Perform the Controller setting preparations. Install the Power PMAC IDE on the PC beforehand.

## **3-2-1** Creation of a New Project

| 1 | Connect the Controller and computer with an Ethernet cable.                                                                                                    |                                                                                                    |
|---|----------------------------------------------------------------------------------------------------|----------------------------------------------------------------------------------------------------|
| 2 | Turn ON the power supply to the Con-<br>troller.                                                                                                    |                                                                                                    |
| 3 | <ul> <li>Start up Power PMAC IDE.</li> <li>If a dialog for checking access rights<br/>is displayed at the time of startup, se-<br/>lect the option for starting up.</li> </ul>                                                                                                    | PowerPMAC IDE                                                                                                    |
| 4 | <ul> <li>The Communication screen is displayed, so specify the IP address of the Controller to be connected to, and click Connect.</li> <li>The default IP address for the Controller is 192.168.0.200.</li> <li>If necessary, change the Windows IP address to 192.168.0.X.</li> </ul> | IDE Environment         Communication         IP Address         Port         22         Protocol         SSH         User         root         Password         SelectDeviceAtStartup         IP Address         Set IP Address         Set IP Address         For detailed setup options go to Tools menu -> Options         -> PowerPMAC                                                                                                    |
| 5 | Power PMAC IDE starts up, and the<br>Controller will come online.                                                                                                    | Provertified, 1024 40.0.02 (Additionality Market) - 19: 102.1166.2020 (PPU) emul.(5312)/A Firmmarke: 2.3.8.126 Provertified, 1024 40.0.02 (Control of the Control of the C |

**3-2 Controller Setting Preparations** 

3

3-2-1 Creation of a New Project

| 6 | From the File menu, select New,          | 0           | PowerPMAC                  | IDE 4.0.0.8 (Adm  | inistrator) - IP: | 192.1 | 58. <mark>0.2</mark> 00 | ) CPU: ar | m,LS1021A Firmware       |
|---|------------------------------------------|-------------|----------------------------|-------------------|-------------------|-------|-------------------------|-----------|--------------------------|
|   | Project.                                 | File        | Edit Viev                  | v Debug Too       | ls Delta Tau      | Eth   | erCAT                   | Window    | Help                     |
|   |                                          |             | New                        |                   |                   |       | 摺 P                     | roject    | Ctrl+Shift+N             |
|   |                                          |             | Close                      |                   |                   |       | ້ນ F                    | le        | Ctri+N                   |
|   |                                          | 63          | Close Project              |                   |                   |       | ₽×                      | Position: | Online[192.168.0.200:    |
|   |                                          | 1.1         | Save Selecter              | d Items           | Ctrl+S            |       |                         | #1        |                          |
|   |                                          |             | Save Selecter              | d Items As        |                   |       |                         |           |                          |
|   |                                          | -           | Save All                   |                   | Ctrl+Shift        | +S    |                         | #4        |                          |
|   |                                          |             | Export Templ               | ate               |                   |       |                         | #5        |                          |
|   |                                          |             | Export                     |                   |                   |       |                         | #7        |                          |
|   |                                          |             | Import                     |                   |                   | •     | Ψ×                      | #8        |                          |
|   |                                          |             | Page Setup                 |                   |                   |       |                         |           |                          |
|   |                                          | -           | Print                      |                   | Ctrl+P            |       | ful                     |           |                          |
|   |                                          |             | Recent Project             | ts and Solutions  |                   | •     |                         |           |                          |
|   |                                          | E3          | Exit                       |                   | Alt+F4            |       |                         |           |                          |
|   |                                          | Suc         | e<br>ccessful: SaveCo      | nfiguration using |                   |       |                         |           |                          |
| _ |                                          |             |                            |                   |                   |       |                         |           |                          |
| 1 | Input the desired project name and the   | New P       | Project                    | Cathy Defait      |                   | 1     |                         |           |                          |
|   | save destination, and select <b>OK</b> . | 4 In        | istalled                   | PowerBrick        | •) #* (#          |       | Powe                    | PMAC Typ  | e: PowerPMAC             |
|   | ,                                        | P           | owerPMAC                   | PowerPMAC         |                   |       | Powe                    | POV       | verPMAC Project Template |
|   |                                          | P           | owerPMAC Solution          |                   |                   |       |                         |           |                          |
|   |                                          |             |                            |                   |                   |       |                         |           |                          |
|   |                                          |             |                            |                   |                   |       |                         |           |                          |
|   |                                          |             |                            |                   |                   |       |                         |           |                          |
|   |                                          |             |                            |                   |                   |       |                         |           |                          |
|   |                                          |             |                            |                   |                   |       |                         |           |                          |
|   |                                          |             |                            |                   |                   |       |                         |           |                          |
|   |                                          |             |                            |                   |                   |       |                         |           |                          |
|   |                                          |             |                            |                   |                   |       |                         |           |                          |
|   |                                          |             |                            |                   |                   |       |                         |           |                          |
|   |                                          |             |                            |                   |                   |       |                         |           |                          |
|   |                                          | Nerr        | ne: Dover?                 |                   |                   |       |                         |           |                          |
|   |                                          | Nam<br>Lock | ne: Power<br>stion: C:VLBs | MACS              | WPowerPMAC IDE    |       |                         | - Brow    | rs                       |

## 3-2-2 Controller Initial Setting

Perform the initial settings for the Controller.

### Precautions for Correct Use

Since all memory is cleared by the initial settings, be sure to save any data remaining in the Controller that you may need.

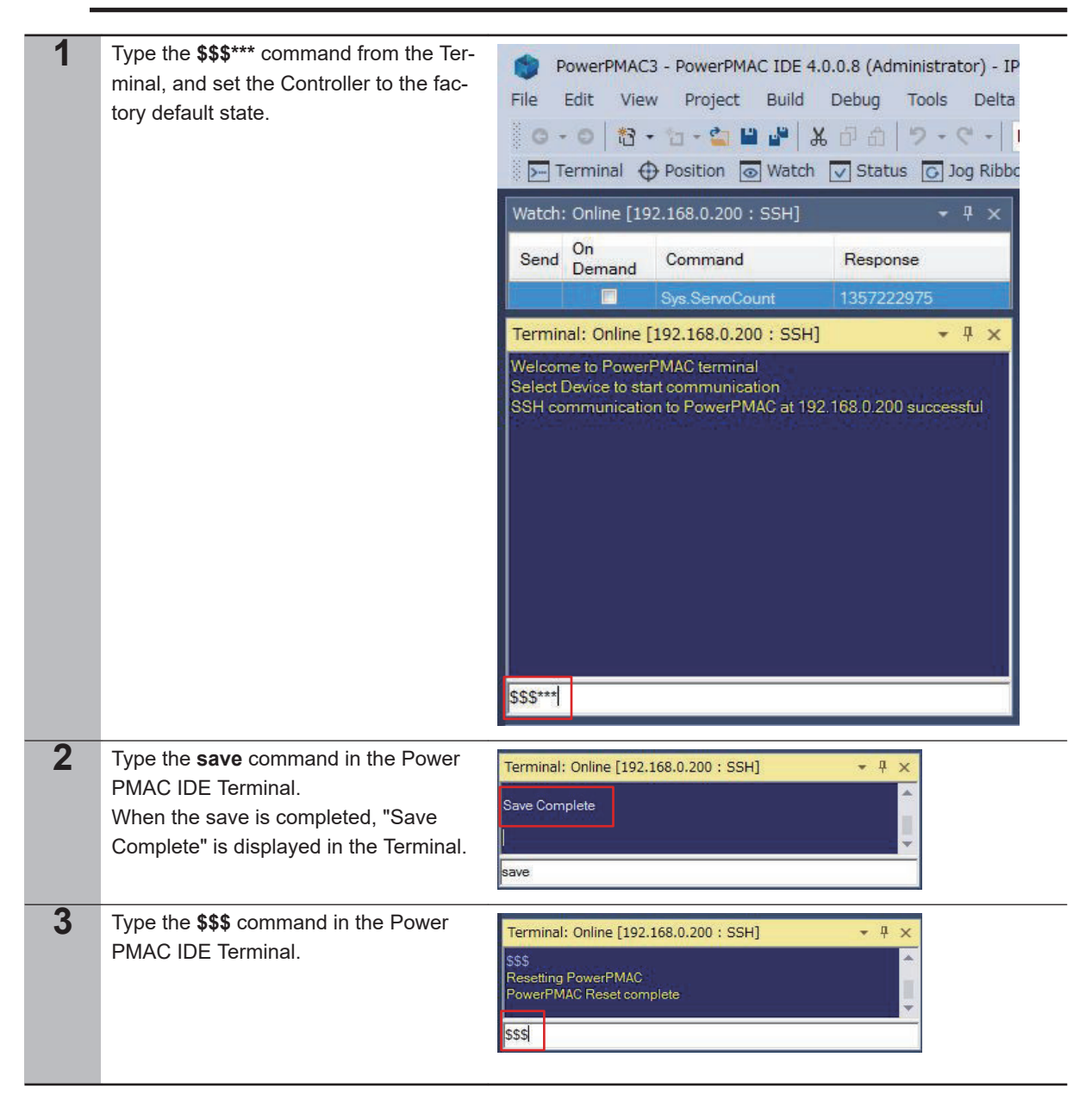

# **3-3 Various Equipment Wiring**

### 3-3-1 Axial Interface Unit and Driver Wiring

Perform wiring for the Axial Interface Unit and Servo Drive in accordance with the wiring diagram below.

# If Using an Incremental Encoder

| CK3W-AX<br>Amplifier interface |    | SGE | DV-□    |
|--------------------------------|----|-----|---------|
| DACA+                          | 1  | 9   | TREF    |
| AGND                           | 3  | 10  | SG      |
| AE_NO                          | 7  | 40  | /S-ON   |
| AE_COM                         | 15 | 32  | ALM-    |
| FAULT+                         | 4  | 47  | +24 VIN |
| FAULT-                         | 11 | 31  | ALM+    |
| Encoder interface              |    |     |         |

| CHA  | 1 |   | 33 | PAO  |
|------|---|---|----|------|
| CHA/ | 6 |   | 34 | /PAO |
| СНВ  | 2 |   | 35 | PBO  |
| CHB/ | 7 | ] | 36 | /PBO |

# If Using an Absolute Encoder

| CK3W-AX<br>Amplifier interface |    | SGE | DV-     |
|--------------------------------|----|-----|---------|
| DACA+                          | 1  | 9   | TREF    |
| AGND                           | 3  | 10  | SG      |
| AE_NO                          | 7  | 40  | /S-ON   |
| AE_COM                         | 15 | 32  | ALM-    |
| FAULT+                         | 4  | 47  | +24 VIN |
| FAULT-                         | 11 | 31  | ALM+    |

Encoder interface

| CHA      | 1  | - 33 | PAO  |
|----------|----|------|------|
| CHA/     | 6  | - 34 | /PAO |
| CHW      | 5  |      |      |
| CHT      | 10 |      |      |
| СНВ      | 2  | 35   | PBO  |
| CHB/     | 7  | - 36 | /PBO |
| OutFlagB | 15 | 4    | SEN  |
| GND      | 14 | 2    | SG   |

The cables and units used are shown in the table below.

| Manufacturer | Name            | Model       |
|--------------|-----------------|-------------|
| OMRON        | Amplifier cable | CK3W-CAA03A |

| Manufacturer | Name                                     | Model        |
|--------------|------------------------------------------|--------------|
| OMRON        | Encoder cable                            | CK3W-CAED03A |
| OMRON        | Connector-Terminal Block Conversion Unit | XW2D-50G6    |

# 3-3-2 Wiring for Switch Mode Power Supply and Driver

Perform the wiring for the switch mode power supply and the Servo Drive as shown below.

| Switch Mode Power Supply | Servo Drive  |
|--------------------------|--------------|
| +24 V                    | 47 : +24 VIN |
| GND                      | 32 : ALM-    |

# **3-4 Various Controller Settings**

Perform the settings for connecting the Controller to the Servo Drive.

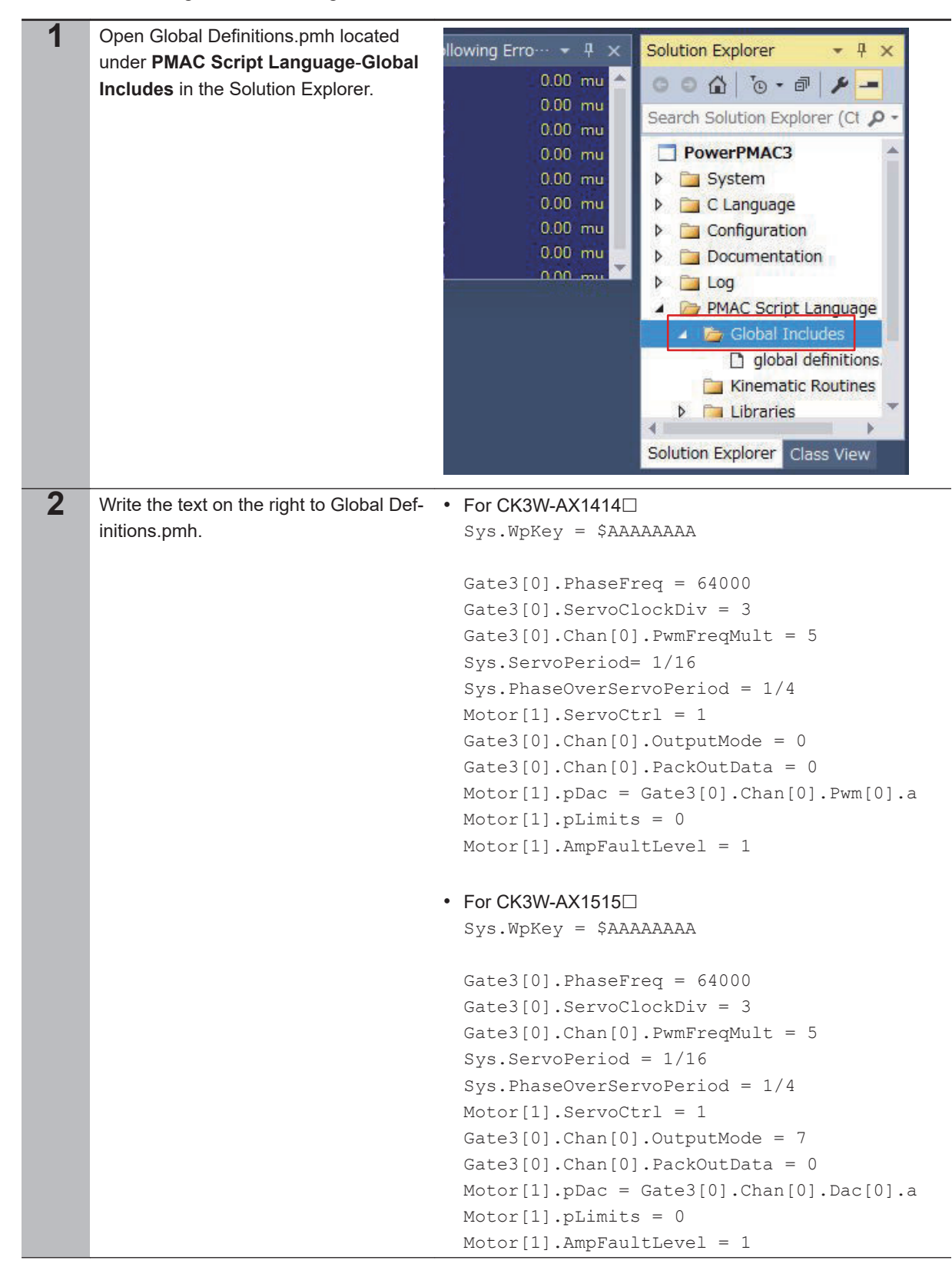

3

CK3M/CK5M Series Startup Guide for Yasukawa Electric Σ-V Series Servo Drive (R194)

| - |                                                                                                    |                                                                                                    |  |  |  |  |
|---|----------------------------------------------------------------------------------------------------|----------------------------------------------------------------------------------------------------|--|--|--|--|
| 3 | If using an absolute encoder, add the                                                                                                    | <pre>Gate3[0].EncClockDiv = 3</pre>                                                                                                    |  |  |  |  |
|   | settings on the right to the bottom of the                                                                                                    | Gate3[0].SerialEncCtrl = \$82230005                                                                                                    |  |  |  |  |
|   | Global Definitions.pmh file.                                                                                                    | Gate3[0].Chan[0].SerialEncCmd = \$13000                                                                                                    |  |  |  |  |
|   |                                                                                                    | Gate3[0].Chan[0].SerialEncEna = 1                                                                                                    |  |  |  |  |
|   |                                                                                                    | Gate3[0].Chan[0].OutFlagD = 0                                                                                                    |  |  |  |  |
| 4 | Downloading the project<br>Right-click the project name in the<br><b>Solution Explorer</b> in the upper-right<br>corner of the IDE window, select <b>Build</b><br><b>and Download All Programs</b> , and<br>then perform the build and download. | Solution Explorer                                                                                                    |  |  |  |  |
| 5 | <ul> <li>Make sure that there are no errors in the Output Window.</li> <li>If the transfer failed, check the content of the error in the Output Window. If there is a program error, review the program.</li> </ul>                              | Output<br>Show output from: Build<br>Uploading pp_proj.h file from the PowerPMAC.<br>Uploading and synchronizing PowerPMAC variables<br>Download successful.<br>Total Project download time = 5.881 seconds.<br>Total Project build and download time = 16.059 seconds.<br>Build Succeeded.<br>Exception Settings Output |  |  |  |  |
| 6 | On the Power PMAC IDE Terminal,<br>type the <b>save</b> command.<br>When saving is complete, "Save<br>Complete" is displayed in the Terminal.                                                                                                    | Terminal: Online [192.168.0.200 : SSH]                                                                                                    |  |  |  |  |
| 7 | On the Power PMAC IDE Terminal,<br>type the <b>\$\$\$</b> command.                                                                                                    | Terminal: Online [192.168.0.200 : SSH]     - I ×       \$\$\$     Resetting PowerPMAC       PowerPMAC Reset complete     -       \$\$\$\$     -                                                                                                    |  |  |  |  |

### Precautions for Correct Use

Do not specify the servo cycle Sys.ServoPeriod setting as a decimal but rather in fraction form, as shown below. If this is not correctly set, there is a possibility that you may not be able to obtain synchronization with the Controller and EtherCAT driver. (Example) At servo clock 12 kHz Correct: Sys.ServoPeriod = 1/12 Incorrect: Sys.ServoPeriod = 0.083333

rh1

# 3-5 Various Servo Drive Settings

Use SigmaWin+ to perform the SGDV- $\Box$  setting. Change the drive parameters as shown in the table below. (Set parameters other than those shown in the table below to the factory settings.) For the SGDV- $\Box$  operation method, refer to the attached manual.

| No.     | Name                     | After change                                           |  |
|---------|--------------------------|--------------------------------------------------------|--|
| Pn000.1 | Control method selection | 2: Torque control (analog reference)                   |  |
| Pn002.2 | Absolute encoder usage   | If Using an Incremental Encoder                        |  |
|         |                          | 1: Uses absolute encoder as an incremental encoder.    |  |
|         |                          | If Using an Absolute Value Encoder                     |  |
|         |                          | 0: Uses absolute encoder as an absolute value encoder. |  |
| Pn200.0 | Reference pulse form     | 4: Phase A + Phase B (x4), positive logic              |  |
| Pn50A.3 | P-OT signal mapping      | 8: Forward run allowed                                 |  |
| Pn50B.0 | N-OT signal mapping      | 8: Reverse run allowed                                 |  |

# **3-6 Checking Operation**

Check whether the settings up to here are correct.

| 1 | <ul> <li>Type the #1 out0 command from the Terminal. At this time, check that the motor has the servo ON.</li> <li>When using the absolute encoder, type Gate3[0].Chan[0].OutFlagB=1 from the Terminal beforehand.</li> </ul>                                                                    | Terminal: Online [192.168.0.200 : SSH] <ul> <li></li></ul>                                                                                                    |
|---|----------------------------------------------------------------------------------------------------|----------------------------------------------------------------------------------------------------|
| 2 | Type the <b>#1 out1</b> command from the Terminal.                                                                                                    | Terminal: Online [192.168.0.200 : SSH] <ul> <li></li></ul>                                                                                                    |
| 3 | <ul> <li>Make sure that the motor is rotating. In addition, check that the Watch window</li> <li>Position value is increasing in the positive direction.</li> <li>If the motor does not rotate even after typing the #1 out1 command, input #1 out2, #1 out3, or another large value.</li> </ul> | Watch: Online [192.168.0.200 : SSH]       • # ×         Send On<br>Demand       Command       Response         #1       2.038.83mu<br>#2       0.00 mu<br>#3       0.00 mu<br>#3       0.00 mu<br>#3       0.00 mu<br>#3       0.00 mu<br>#3       0.00 mu<br>#3       0.00 mu<br>#4       0.00 mu<br>#4       0.00 mu<br>#4       0.00 mu<br>#4       0.00 mu<br>#4       0.00 mu<br>#5       0.00 mu<br>#5 |

# 3-7 Motor Tuning

### 3-7-1 Open Loop Test

Operate the motor in an open loop, and check that each type of setting is correct.

| 1 | <ul> <li>Open the Tune screen on the right from the Delta Tau → Tools menu, and select Open Loop Test → Step Test.</li> <li>When using the absolute encoder, input Gate3[0].Chan[0].OutFlagB=1 from the Terminal before implementing tuning.</li> </ul> | Tune : Online[192.168.0.2<br>Select Motor                                      | 200:SSH]<br>Current Loop Tuning Open Loop Test Position Loop Auto-tune Position<br>Step Test Sinusoidal Test Sine Sweep Test<br>Open Loop Step Test Parameters<br>Test Amplitude<br>Test Amplitude<br>Test Time<br>Number of Repetitions<br>2 |
|---|----------------------------------------------------------------------------------------------------|--------------------------------------------------------------------------------|----------------------------------------------------------------------------------------------------|
|   |                                                                                                    | Enable Closed Loop                                                             | Open Loop Step Test                                                                                                    |
| 2 | Set the tuning parameters on the right.                                                                                                    | Test Amplitude:<br>(If the motor is no<br>Test Time: 100ms<br>Number Of Repe   | 1.0%<br>t rotating, set a large value.)<br>s<br>s <b>tition</b> : 2                                                                                                    |
| 3 | Click <b>Open Loop Step Test</b> , and check<br>that the motor is performing reciprocat-<br>ing operation.                                                                                                    | <ul> <li>Preventinket: Tables: Markas: 1 Count Loop Each Markas: 2 (</li></ul> | 2000 11 11 11 15 12 12 12<br>Motor 1 Open Loop Skep Move: 2/21/2018 11 16 50 AM                                                                                                    |

### 3-7-2 Bandwidth Automatic Setting

Use the Power PMAC IDE auto-tuning function to automatically set the servo loop bandwidth.

|                    | Specify Amplifier Type               | Specify Auto-tune Excitation             | Settings     |  |
|--------------------|--------------------------------------|------------------------------------------|--------------|--|
| Advance Auto-tune. | Amplifier Type Direct PWM -          | Excitation Magnitude                     | 10.0 🔶 🗴     |  |
|                    | Specify Desired Performance          | Excitation Time                          | 100 ms       |  |
|                    | Bandwidth 20.0 🚔 Hz                  | Min Travel                               |              |  |
|                    | Damping Ratio 0.7 🛬                  | min. Iravei                              | 400 mu       |  |
|                    | Coff Hard                            | Max. Travel                              | 4000 mu      |  |
|                    | Integral Action                      | Auto-tune Move Options                   |              |  |
|                    |                                      | Positive Move Only                       | Iteration No |  |
|                    | Velocity FF      Acceleration FE     | Negative Move Only                       | 2 🚖          |  |
|                    |                                      | V NO DOS DACK                            |              |  |
|                    | Auto Select Bandwidth                |                                          |              |  |
|                    | Auto Select Sample Period            | Auto-tune Motor                          | Recalculate  |  |
|                    | Auto Select Low Pass Filter          |                                          |              |  |
|                    |                                      |                                          | ·            |  |
|                    | NewTuningGUISpecifyEncoderResolution |                                          |              |  |
|                    | Encoder Resolution 10000 cts/rev     | e la la la la la la la la la la la la la |              |  |

| 2 | Set the tuning parameters on the right.    | Amplifier Type: Torque Mode                               |                                       |  |  |  |
|---|--------------------------------------------|-----------------------------------------------------------|---------------------------------------|--|--|--|
| _ | Encoder Resolution is determined           | Auto Select Bandwidth                                     | i: Check                              |  |  |  |
|   | by the resolution of the servomotor        | Encoder Resolution: 8192                                  |                                       |  |  |  |
|   | by the resolution of the servorholo        | Excitation Magnitude: 1%                                  |                                       |  |  |  |
|   | encoder being used, and by the elec-       |                                                           |                                       |  |  |  |
|   | tronic gear ratio of the Servo Drive.      | (Select the value rotated in the open loop.)              |                                       |  |  |  |
|   | Set the value for the output pulse         | Iteration No.: 2                                          |                                       |  |  |  |
|   | number per one motor rotation.             |                                                           |                                       |  |  |  |
| 3 | Click Auto-tune Motor.                     | Simple Auto-tune Advance Auto-tune Specify Amplifier Type | Specify Auto-tune Excitation Settings |  |  |  |
|   |                                            | Amplifier Type Torque Mode 👻                              | Excitation Magnitude                  |  |  |  |
|   |                                            | Specify Desired Performance                               | Excitation Time 100 ms                |  |  |  |
|   |                                            | Bandwidth 20.0 🖶 Hz                                       | Min. Travel 400 mu                    |  |  |  |
|   |                                            |                                                           | Max. Travel 4000 mu                   |  |  |  |
|   |                                            | Soft Hard<br>Integral Action                              | Auto-tune Move Options                |  |  |  |
|   |                                            | Velocity FF                                               | Positive Move Only Iteration No       |  |  |  |
|   |                                            | Acceleration FF                                           | No Jog Back                           |  |  |  |
|   |                                            | Vortions<br>V Auto Select Bandwidth                       |                                       |  |  |  |
|   |                                            | Auto Select Sample Period Auto Select Low Pass Filter     | Auto-tune Motor Recalculate           |  |  |  |
|   |                                            |                                                           |                                       |  |  |  |
|   |                                            |                                                           |                                       |  |  |  |
|   |                                            | NewTuningGUISpecifyEncoderResolution                      |                                       |  |  |  |
|   |                                            |                                                           | 24                                    |  |  |  |
| 4 | If the message on the right appears        | Position AutoTune Message                                 | X                                     |  |  |  |
| - | click <b>Vas</b>                           |                                                           |                                       |  |  |  |
|   | CIER TES.                                  | We have chosen a safe and conservative band               | width of 13.6 Hz.You may choose a     |  |  |  |
|   |                                            | wish to go back and change this bandwidth (if             | if you choose No the auto-tuning      |  |  |  |
|   |                                            | process will continuely                                   |                                       |  |  |  |
|   |                                            |                                                           | Yes No                                |  |  |  |
|   |                                            |                                                           |                                       |  |  |  |
| 5 | If the person on the right encourse slight |                                                           |                                       |  |  |  |
| Э | If the screen on the right appears, click  | S Auto-tune Results for Motor                             |                                       |  |  |  |
|   | Implement.                                 | Proportional (Kp)                                         | 4 4 0.56379849970272                  |  |  |  |
|   |                                            | Derivative (Kvfb)                                         | 40 40 291.301670468814                |  |  |  |
|   |                                            | Integral (Ki)                                             | 9.9999997e-05 0                       |  |  |  |
|   |                                            | Velocity feedforward (Kvff)                               |                                       |  |  |  |
|   |                                            | Derivative Gain 2 (Kvifb)                                 |                                       |  |  |  |
|   |                                            | Velocity feedforward into Integrator (Kviff)              | 0 0                                   |  |  |  |
|   |                                            |                                                           | Restore Implement                     |  |  |  |
|   |                                            | Active filter will be removed                             | OK Cancel                             |  |  |  |
|   |                                            |                                                           |                                       |  |  |  |
|   |                                            |                                                           |                                       |  |  |  |

### 3-7-3 Manual Correction of Bandwidth

While monitoring the stepwise response, select the most suitable bandwidth.

| 1 Select Position Loop Interactive | Current Loop Tuning Open Loop Test Position Loop Auto-tune<br>FeedBack Gains | Position Loop Interactive Tuning  | Pre-filter Setup Ada<br>Trajectory Selection | aptive Control Interactive  | e Filter Se |
|------------------------------------|------------------------------------------------------------------------------|-----------------------------------|----------------------------------------------|-----------------------------|-------------|
| Tuning                             | Proportional Gain (Kp)                                                       | 0.56428814                        | Step Bamp Par                                | abolic Vel. Trapezoidal V   | /el. SOur   |
| runing.                            | Derivative Gain 1 (Kvfb)                                                     | Derivative Gain 1 (Kvtb) 29155466 |                                              | Select Step Move Parameters |             |
|                                    | Derivative Gain 2 (Kvifb)                                                    | 0                                 | Stee Size                                    | 2500                        |             |
|                                    | Integral Gain (Ki)                                                           | 0                                 | Step Size                                    | 2000                        |             |
|                                    | FeedForward Gains                                                            |                                   | Step Time                                    | 5000                        |             |
|                                    | Velocity Feedforward Gain 1 (Kvff)                                           | 0                                 |                                              |                             |             |
|                                    | Velocity Feedforward Gain 2 (Kviff)                                          | 0                                 |                                              |                             |             |
|                                    | Acceleration Feedforward Gain (Kaff)                                         | 0                                 |                                              | Chan Maur                   |             |
|                                    | Friction Feedforward Gain (Kfff)                                             | 0                                 | Step Move                                    |                             |             |
|                                    | Integral Mode (SwZvint)                                                      |                                   | Move Options                                 |                             |             |
|                                    | Fatal Following Error Limit (FatalFeLimit)                                   | 5000                              | Kill Motor                                   |                             |             |
|                                    | Servo Output Limit (MaxDac)                                                  | 32767                             | Duroll Time                                  |                             |             |
|                                    | Servo NonLinearities                                                         |                                   | After the Move                               | 500                         |             |
|                                    | Input Deadband Size (BreakPosErr)                                            | 0                                 |                                              |                             | Sel         |
|                                    | Input Deadband Gain (KBreak)                                                 | 0                                 | Filter                                       | Calculator                  |             |
|                                    | Output Deadband Inner Size (OutDbOn)                                         | 0                                 | Set Gantry Cro                               | ss-Coupling Gains           |             |
|                                    | Output Deadband Outer Size (OutDbOff)                                        | 0                                 | · · · · · ·                                  |                             | F           |
|                                    | Output Deadband Seed (OutDbSeed)                                             | 0                                 | Show Servo                                   | Block Diagram               |             |
|                                    | Motor Status                                                                 | Motor Type                        | Servo Algorithm                              | Position Loo                | op Filter   |
|                                    | Amplifier Fault Fatal FE Limit Hardware Limit So                             | ftware Limit Independent          | Standard                                     | Act                         | tive        |
|                                    | Namine                                                                       | 16                                |                                              |                             |             |

| 2 | Set the tuning parameters on the right.                                                                                                    | Step Size: 2500<br>Fatal Following Error: 5000<br>Servo Output Limit: 32767                                                                                                    |
|---|----------------------------------------------------------------------------------------------------|----------------------------------------------------------------------------------------------------|
| 3 | Click <b>Step Move</b> , and check the step-<br>wise response.                                                                                               | ProvertPMAC Tune: 1 Step Move: +1 12/21/2018 11:32:31 AM         File       View Tools         1       Step Move: F1 12/21/2018 11:32:31 AM         0       0         0       0         0       0         0       0         0       0         0       0         0       0         0       0         0       0         0       0         0       0         0       0         0       0         0       0         0       0         0       0         0       0         0       0         0       0         0       0         0       0         0       0         0       0         0       0         0       0         0       0         0       0         0       0         0       0         0       0         0       0         0       0         0       0         0       0                                               |
| 4 | If the target position has not been<br>reached, return to the <b>Advance Auto-</b><br><b>tune</b> screen, and set an even larger<br>value for the Bandwidth. | Simple Auto-tune       Advance Auto-tune         Specify Amplifier Type       Torque Mode         Amplifier Type       Torque Mode         Specify Desired Performance       Excitation Magnitude         Bandwidth       0.7         Integral Action       0.7         Soft       Hard         Integral Action       Soft         Velocity FF       Soft         Options       No. Joe Back.         Options       Auto-Select Bandwidth         Auto Select Low Pass Filter       Auto-tune Motor                                                                                                    |
| 5 | Click <b>Recalculate</b> .                                                                                                    | Simple Auto-tune       Advance Auto-tune         Specify Amplifier Type       Specify Auto-tune Excitation Settings         Amplifier Type       Torque Mode         Specify Desired Performance       Excitation Magnitude         Bandwidth       80.0         Dampine Ratio       0.7         Soft       Hard         Integral Action       Soft         Velocity FF       Nestive Move Only         Auto Select Bandwidth       No. Joe Back         Options       Auto Select Bandwidth         Auto Select Low Pass Filter       Auto-tune Motor                                                                                                    |
| 6 | If the screen on the right appears, click <b>Implement</b> .                                                                                                 | Auto-tune Results for Motor           Proportional (Kp)         0.58521031         0.58521031         0.1173972829013           Derivative (Krtb)         276.53082         226.53082         1001.307282591423           Integral (Ki)         0         0         0         0           Velocity feedforward (Krtf)         0         0         0         0           Derivative Gain 2 (Kvitb)         0         0         0         0           Velocity feedforward in Integrator (Kvitf)         0         0         0         0           Velocity feedforward in Integrator (Kvitf)         0         0         0         0           Velocity feedforward in Integrator (Kvitf)         0         0         0         0           Velocity feedforward in Integrator (Kvitf)         0         0         0         0 |
| 7 | Return to Step 1. Repeat until the de-<br>sired responsiveness is obtained.                                                                                  |                                                                                                    |

3-7 Motor Tuning

3

3-7-3 Manual Correction of Bandwidth

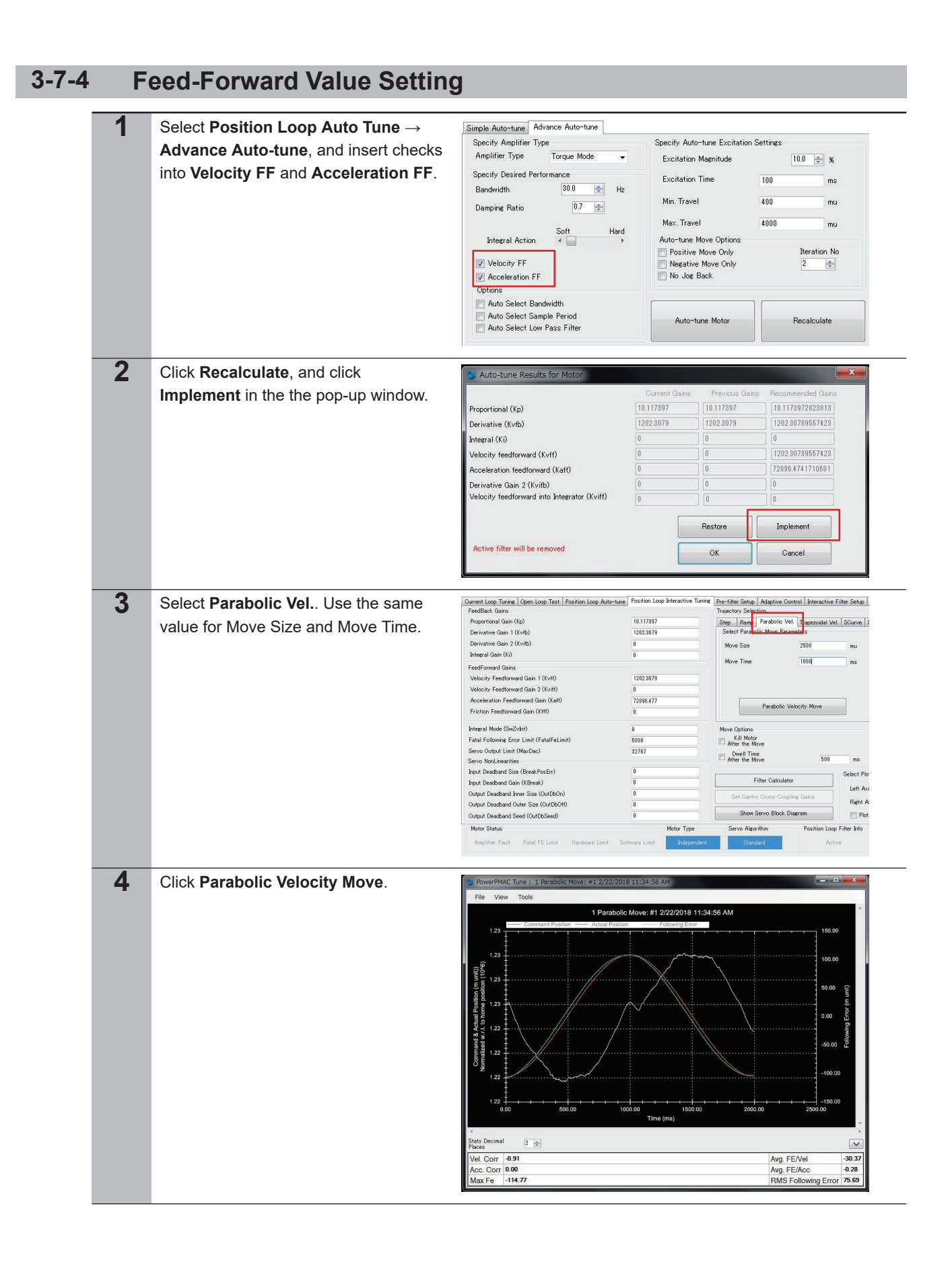

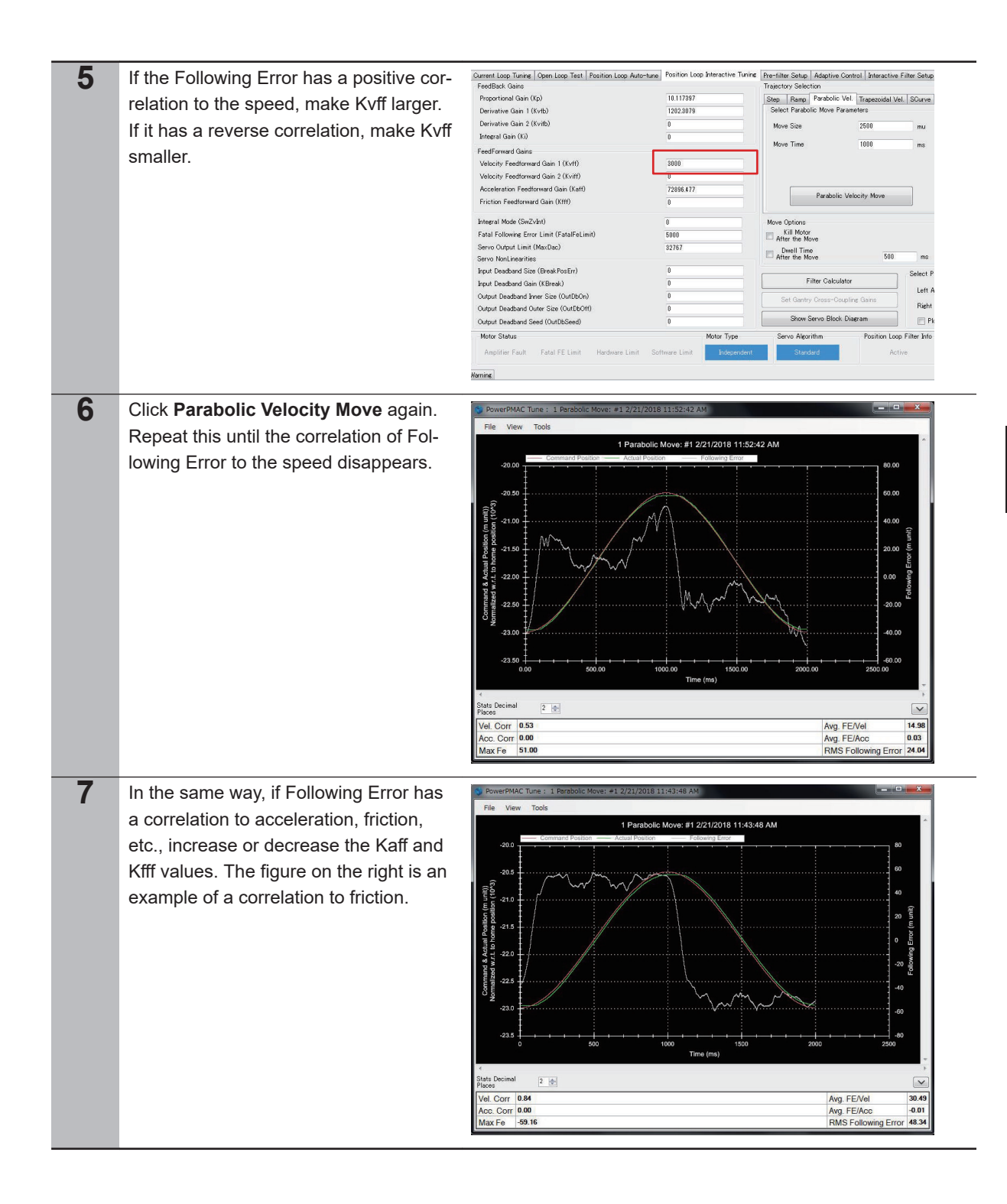

3

### 1 Type the #1 j+ command from the Terminal. 2 Make sure that the motor is rotating. PowerPMAC3 - PowerPMAC IDE 4.0.0.8 (Administrator) - IP: 192.168.0.200 CPU: arm,LS1021A Firmware: 2.3.8.126 Delta Tau Ethe Tools In addition, confirm that the Watch win-- O | 🕄 - 뉩 - 🖆 🔛 🔐 | Ferminal 🕀 Position 💿 Watch Any CPU Start p. h 🔽 Sta us G Jog Rit on 🖉 Cor etup | 😂 Start Page dow Velocity value is around +32. and Command 0... ECAT[0].Enable 0 cor[1].MaxDac = 32767 3 Open Global Definitions.pmh under llowing Erro… 🝷 🖡 🗙 Solution Explorer - 4 × PMAC Script Language — Global 0 0 🟠 🔞 - 🗗 🗡 💻 Includes in the Solution Explorer. Search Solution Explorer (Ct 🔎 -PowerPMAC3 System C Language Þ Configuration Documentation D 0.00 mu 🕨 🚞 Log PMAC Script Language 🔺 🐚 Global Inclu global definitions. Kinematic Routines Libraries Solution Explorer Class View 4 Add the values obtained from tuning to Motor[1].Servo.Kaff = \*\*\* the Global Definitions.pmh. Motor[1].Servo.Kvff = \*\*\* Motor[1].Servo.Kp = \*\*\* Motor[1].Servo.Kvfb = \*\*\* Motor[1].MaxDac = 32767

### **3-7-5** Creation of Tuning Parameter Project

# 3-8 Absolute Encoder System Home Setting

This section describes only the homing for the absolute encoder system. For the incremental encoder and homing commands (home and homez commands), refer to the attached DT manual.

Perform the home setting following the procedure below.

### **3-8-1** Absolute Encoder Setup

When using the absolute encoder for the first time, when wanting to initialize the rotation amount data to 0, or when the absolute encoder has been left standing for a long period without connecting to a battery, etc., the absolute encoder setup is necessary. For details of the setup method, refer to the manual attached to the Yaskawa Electric  $\Sigma$ -V Series Servo Drive.

### **3-8-2** Read Absolute Encoder Position

Read the absolute encoder position from the Servo Drive.

Carry out the absolute encoder wiring in 3-3-1 Axial Interface Unit and Driver Wiring on page 3-7, then create a program to read multi-rotation data and initial incremental pulse in absolute encoder, and execute the program.

The procedure for creating a program is described below.

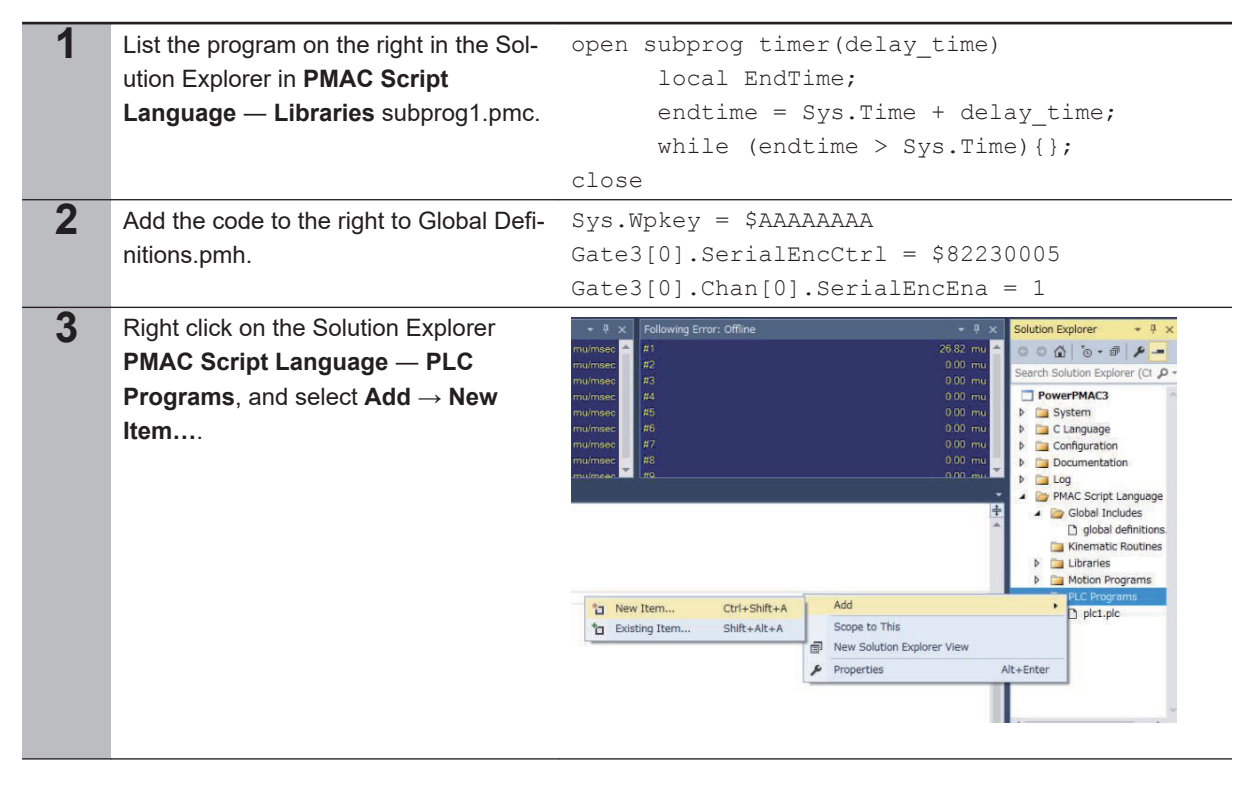

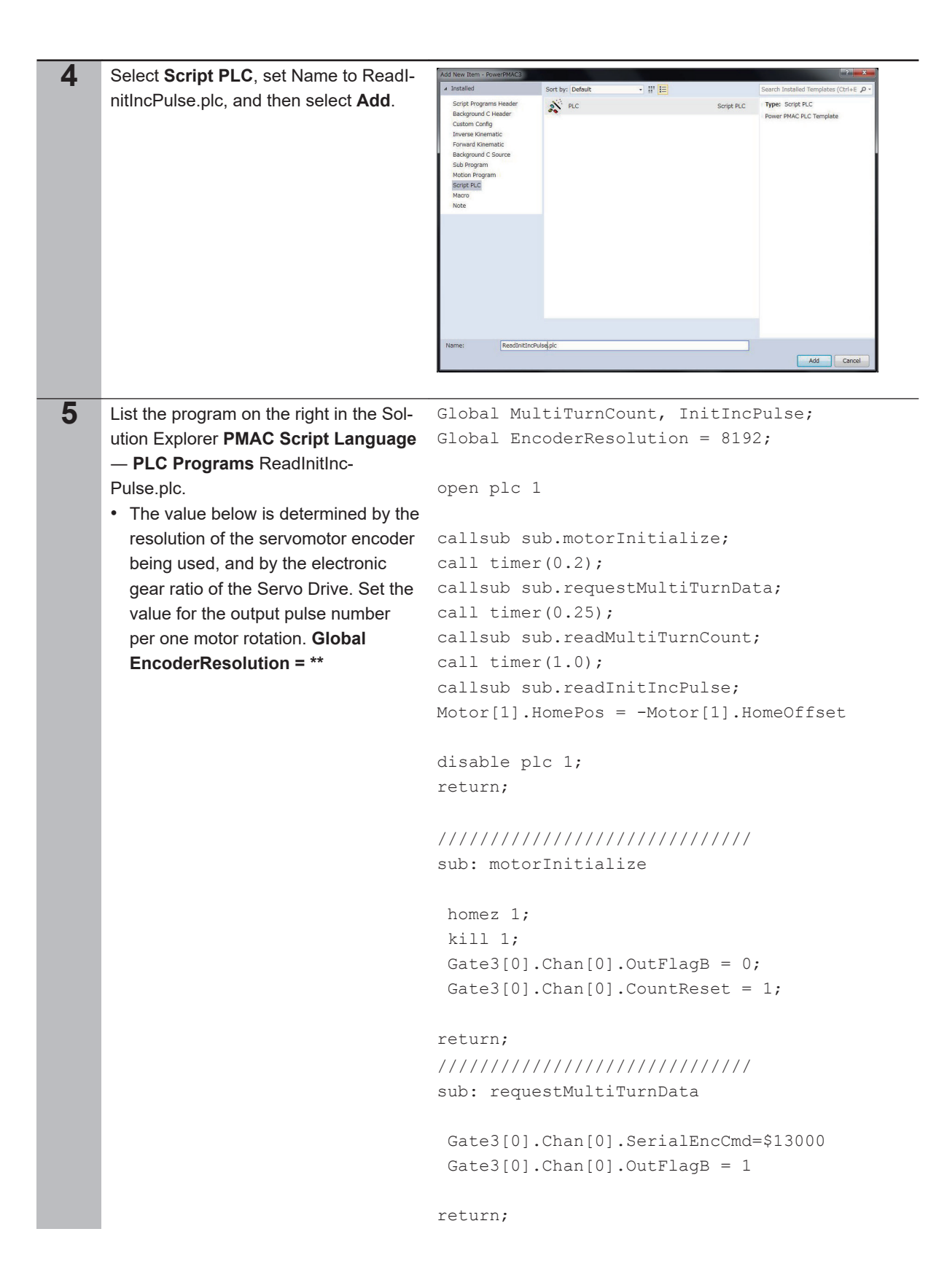

```
sub: readMultiTurnCount
                                   local tmpSerialEncDataA, tmpSerialEncDataB;
                                   local cAsciiOffset = 48;
                                   tmpSerialEncDataA = Gate3[0].Chan[0].SerialE
                                  ncDataA;
                                   tmpSerialEncDataB = Gate3[0].Chan[0].SerialE
                                  ncDataB;
                                  local calcMotorPos = 0;
                                   calcMotorPos = ( tmpSerialEncDataA & $FF) -
                                  cAsciiOffset
                                   calcMotorPos += (( tmpSerialEncDataA & $FF00
                                  )>>8-cAsciiOffset)*10
                                   calcMotorPos += (( tmpSerialEncDataA & $FF00
                                  00)>>16-cAsciiOffset)*100
                                  calcMotorPos += (( tmpSerialEncDataA & $FF00
                                  0000)>>24-cAsciiOffset)*1000
                                   calcMotorPos += (( tmpSerialEncDataB & $FF) -
                                  cAsciiOffset) *10000
                                  MultiTurnCount = calcMotorPos;
                                   if(((tmpSerialEncDataB & $FF00) >> 8) == 45)
                                  MultiTurnCount *= -1
                                  return;
                                  sub: readInitIncPulse
                                  local tmpInitIncPulse;
                                   tmpInitIncPulse = (Gate3[0].Chan[0].ServoCap
                                  t) >> 8;
                                   InitIncPulse = tmpInitIncPulse;
                                  Motor[1].Pos = MultiTurnCount * EncoderResol
                                  ution + tmpInitIncPulse;
                                  return;
                                  close;
6
    List the program on the right in the Sol-
                                  enable plc 1
    ution Explorer Configuration pp_start-
    up.txt.
```

| 7  | Downloading the project<br>Right click on the <b>Solution Explorer</b><br>project name at the upper right of the<br>IDE screen, select <b>Build and</b><br><b>Download All Programs</b> , and execute<br>Build & Download. | Ime[192.168.0.200:SSH]       • # ×         0:00 mu<br>0:00 mu<br>0:00 mu<br>0:00 mu<br>0:00 mu<br>0:00 mu       • # ×         0:00 mu<br>0:00 mu<br>0:00 mu       • # ×         0:00 mu<br>0:00 mu       • # ×         0:00 mu<br>0:00 mu       • # ×         0:00 mu<br>0:00 mu       • # ×         0:00 mu       • # ×         0:00 mu       • # ×         0:00 mu       • # ×         0:00 mu       • # ×         0:00 mu       • # ×         0:00 mu       • # ×         0:00 mu       • # ×         0:00 mu       • # ×         0:00 mu       • # ×         0:00 mu       • # ×         0:00 mu       • # ×         0:00 mu       • # *         0:00 mu       • # *         0:00 mu       • # *         0:00 mu       • # *         0:00 mu       • # *         0:00 mu       • # *         0:00 mu       • # *         0:00 mu       • # *         0:00 mu       • # *         0:00 mu       • # *         0:00 mu       • # *         0:00 mu       • # *         0:00 mu       • # *         0:00 mu       • # * </th |
|----|----------------------------------------------------------------------------------------------------|----------------------------------------------------------------------------------------------------|
|    |                                                                                                    | Paste Ctrl+V Unload Project     Open Folder in File Explorer     Properties Alt+Enter     Solution Explorer Class View                                                                                                    |
| 8  | Type the <b>save</b> command in the Power<br>PMAC IDE Terminal.<br>When the save is completed, "Save<br>Complete" is displayed in the Terminal.                                                                            | Terminal: Online [192.168.0.200 : SSH] <ul> <li></li></ul>                                                                                                    |
| 9  | Type the <b>\$\$\$</b> command in the Power<br>PMAC IDE Terminal.                                                                                                    | Terminal: Online [192.168.0.200 : SSH] <ul> <li># ×</li> </ul> \$\$\$\$           Resetting PowerPMAC           PowerPMAC Reset complete <ul> <li>\$\$\$\$\$</li> <li>\$\$\$\$\$</li> </ul> \$\$\$\$\$ <ul> <li>\$\$\$\$\$</li> </ul> \$\$\$\$\$ <ul> <li>\$\$\$\$</li> <li>\$\$\$</li> <li>\$\$\$</li> </ul>                                                                                                    |
| 10 | Check that the current position is re-<br>flected in the Power PMAC IDE Watch<br>window.                                                                                                    | Position: Online[192.168.0.200:… ▼ 井 ×         #1       78,030.67 mu         #2       0.00 mu         #3       0.00 mu         #4       0.00 mu         #5       0.00 mu         #6       0.00 mu         #7       0.00 mu         #8       0.00 mu         #9       0.00 mu                                                                                                    |

# 3-8-3 Execute Homing

Execute homing. For the homing method, refer to the attached DT manual.

# 3-9 Operations Check Based on Motion Program

### 3-9-1 Creation of Operations Check Program

Create a program for the operations check.

The operations check program uses the specific language. For details, refer to *Power PMAC User's Manual (Cat. No. 0014)* and *Power PMAC Software Reference Manual (Cat. No. 0015)*.

| 1 | Creating the Motion Program<br>In the Solution Explorer window, open<br>Project Name — PMAC Script<br>Language — Motion Programs —<br>prog1.pmc.                                                                                                    | Position: Online → # ×       Velocity: Online → # ×         #1       0.00 mu       #1       0.00 mu/mace         #2       0.00 mu       #3       0.00 mu         #3       0.00 mu       #3       0.00 mu         #4       0.00 mu/mace       #4       0.00 mu         #5       0.00 mu/mace       #5       0.00 mu         #6       0.00 mu/mace       #7       0.00 mu         #7       0.00 mu/mace       #7       0.00 mu         #8       0.00 mu/mace       #7       0.00 mu         #7       0.00 mu/mace       #6       0.00 mu/mace         #8       0.00 mu/mace       #7       0.00 mu         #8       0.00 mu/mace       #6       0.00 mu/mace         #8       0.00 mu/mace       #6       0.00 mu/mace         #9       0.00 mu/mace       #7       0.00 mu         #9       0.00 mu/mace       #6       0.00 mu/mace         #9       0.00 mu/mace       #7       0.00 mu         #10       0.00 mu/mace       #6       0.00 mu/mace         #0       0.00 mu/mace       #6       0.00 mu/mace         #10       0.00 mu/mace       #6       0.00 mu/mace                                                                                                    |
|---|----------------------------------------------------------------------------------------------------|----------------------------------------------------------------------------------------------------|
| 2 | <ul> <li>In the prog1.pmc tab programming area, write in the program listed on the right.</li> <li>This program example repeatedly rotates the motor in the clockwise direction and stops, and then rotates in the counterclockwise direction and stops.</li> </ul> | <pre>&amp;1;<br/>#1-&gt;131072X;<br/>OPEN PROG 1<br/>INC;<br/>TA800;<br/>TS300;<br/>LINEAR;<br/>While (1 &lt; 2)<br/>{<br/>TA800;<br/>TS300;<br/>TM3000;<br/>X20;<br/>DWELL2000;<br/>X-20;<br/>DWELL2000;<br/>}</pre>                                                                                                    |
| 3 | Creating the PLC Program<br>In the Solution Explorer window, open<br>Project Name — PMAC Script<br>Language — PLC Programs —<br>plc1.plc.                                                                                                    | Position: Online               Velocity: Online              Velocity: Online              Velocity: Online |

3

| 4 | In the <b>plc1.plc</b> tab programming area,<br>write in the program listed on the right. | open plc 1                                                                                                    |
|---|-------------------------------------------------------------------------------------------|----------------------------------------------------------------------------------------------------|
|   | This program example switches ON                                                          | P1000=Svs.Time+1;                                                                                                    |
|   | the servo and starts up the motor                                                         | while(P1000>Svs.Time){}:                                                                                                    |
|   | user program 1 and then ends the                                                          |                                                                                                    |
|   | execution of the PLC user program                                                         | <pre>cmd"&amp;lenable";</pre>                                                                                                    |
|   |                                                                                           | P1000=Svs.Time+5:                                                                                                    |
|   |                                                                                           | while $(P1000 > Svs Time)$                                                                                                    |
|   |                                                                                           | willie (11000/3y3.11me) (),                                                                                                    |
|   |                                                                                           | <pre>cmd"&amp;lb1r";</pre>                                                                                                    |
|   |                                                                                           | disable plc 1;                                                                                                    |
|   |                                                                                           | close                                                                                                    |
| 5 | User Program Startup Settings                                                             | Position: Onli⊷ + # x Velocity: Onli⊷ + # x Following Error⊷ + # x Solution Explorer - # x                                                                                                    |
|   |                                                                                           | #1 0.00 mu +#1 0.00 mu/msec ##1 0.00 mu G O O O O O F # ▶     #2 0.00 mu #2 0.00 mu Search Solution Explorer (Cl ♪ -                                                                                                    |
|   | In the Solution Explorer window, open                                                     | #3 0.00 mu #4 0.00 mu/msec #4 0.00 mu ▶ CLAnguage ▲<br>#4 0.00 mu #4 0.00 mu/msec #4 0.00 mu ▶ CLAnguage ▲                                                                                                    |
|   | Project Name — Configuration —                                                            | #6 0.00 mu #6 0.00 mu/msco #6 0.00 mu<br>#7 0.00 mu #7 0.00 mu/msco #7 0.00 mu<br>#7 0.00 mu #7 0.00 mu/msco #7                                                                                                    |
|   | pp_disable.txt.                                                                           | #3         Cool mail         #5         Cool mail         D _ costom savetog           #8         0.00 mu         #8         0.00 mu                                                                                                    |
|   |                                                                                           | pp_disable.txt >> x prog1.pmc plc1.plc >> x = = pp_disable.txt == // (//11 = 1) threader // (//11 = 1) threader // |
|   |                                                                                           | 8 <sup>™</sup> A //Abra All Programs<br>disable plc 0.31 //Disable all Script PLCs                                                                                                    |
|   |                                                                                           | clear all buffers                                                                                                    |
|   |                                                                                           | Solution Exolorer Class View                                                                                                    |
|   |                                                                                           | Properties - 7 ×                                                                                                    |
|   |                                                                                           |                                                                                                    |
| 6 | In the <b>nn_disable txt</b> tab programming                                              | enable nlc 1.                                                                                                    |
| U | area add in the program listed on the                                                     | enable pic 1,                                                                                                    |
|   | right                                                                                     |                                                                                                    |
|   | • The <b>nn disable tyt</b> is automatically                                              |                                                                                                    |
|   | executed when the Controller starts                                                       |                                                                                                    |
|   |                                                                                           |                                                                                                    |
|   | up.                                                                                       |                                                                                                    |
|   | In the listed example, execute the                                                        |                                                                                                    |
|   |                                                                                           |                                                                                                    |
| 1 | Parameter Settings for Motor Control                                                      | illowing Erro… 🔻 🕂 🗙 Solution Explorer 🛛 🔫 🐥 🔍                                                                                                    |
|   |                                                                                           | 0.00 mu 📤 💿 🕤 🍈 - 🗃 🗡 💻                                                                                                    |
|   | In the Solution Explorer window, open                                                     | 0.00 mu Search Solution Explorer (Ct P -                                                                                                    |
|   | Project Name — PMAC Script                                                                |                                                                                                    |
|   | Language — Global Includes —                                                              | 0.00 mu 🕨 🣴 System                                                                                                    |
|   | global definitions.pmh.                                                                   | 0.00 mu 🕨 🎦 C Language                                                                                                    |
|   |                                                                                           | 0.00 mu 👂 🛅 Configuration                                                                                                    |
|   |                                                                                           | Documentation                                                                                                    |
|   |                                                                                           | A Cog                                                                                                    |
|   |                                                                                           | 🖌 🕼 Global Includes                                                                                                    |
|   |                                                                                           | global definitions.                                                                                                    |
|   |                                                                                           | Carl Kinematic Routines                                                                                                    |
|   |                                                                                           |                                                                                                    |
|   |                                                                                           | Solution Explorer Class View                                                                                                    |
|   |                                                                                           |                                                                                                    |

| 8 | In the global definitions.pmh tab pro-  | <pre>Motor[1].FatalFeLimit=0;</pre> |
|---|-----------------------------------------|-------------------------------------|
|   | gramming area, input the setting values | <pre>Motor[1].AbortTa= -0.1;</pre>  |
|   | to be set by automatic execution when   | <pre>Motor[1].AbortTs= 0;</pre>     |
|   | the power is switched ON.               | <pre>Motor[1].MaxSpeed= 5000;</pre> |
|   | An example of the settings is shown     | <pre>Motor[1].JogTa= -0.1;</pre>    |
|   | on the right.                           | <pre>Motor[1].JogTs= -1;</pre>      |
|   |                                         | <pre>Motor[1].JogSpeed= 1000;</pre> |
|   |                                         | Motor[1].HomeVel= 1000;             |
|   |                                         |                                     |
|   |                                         | Coord[1].Tm=100;                    |
|   |                                         | Coord[1].FeedTime=60000;            |
|   |                                         | Coord[1].MaxFeedRate=5000;          |
|   |                                         | Coord[1].Td=-0.1;                   |
|   |                                         | Coord[1].Ta=-0.1;                   |
|   |                                         | Coord[1].Ts=-1;                     |

### 3-9-2 Transferring Project Data and Checking the Operation

Transfer the created project data to the Controller.

When you transfer the project, the program automatically starts up, and the motor rotates.

| 1 | Downloading the project<br>Right click on the <b>Solution Explorer</b><br>project name at the upper right of the<br>IDE screen, select <b>Build and</b><br><b>Download All Programs</b> , and execute<br>Build & Download. | sine(192<br>ක්<br>ලි<br>ි<br>ි<br>ි<br>ි                                       | Euild<br>Rebuild<br>Clean<br>New Solution Explorer View<br>Debug<br>Build and Download All Programs<br>Download All Programs<br>Map PMAC Variables<br>Add Macro Project<br>Cut<br>Paste<br>Unload Project | Ctrl+X<br>Ctrl+V                                          | Solution Explorer            |
|---|----------------------------------------------------------------------------------------------------|--------------------------------------------------------------------------------|----------------------------------------------------------------------------------------------------|-----------------------------------------------------------|------------------------------|
|   |                                                                                                    | e<br>4                                                                         | Open Folder in File Explorer<br>Properties                                                                                                    | Alt+Ent                                                   | er                           |
|   |                                                                                                    |                                                                                |                                                                                                    |                                                           | Solution Explorer Class View |
| 2 | <ul> <li>Make sure that there are no errors in the Output Window.</li> <li>If the transfer failed, check the content of the error in the Output Window. If there is a program error, review the program.</li> </ul>        | Outpu<br>Show<br>Up Io<br>Up Io<br>Down<br>Tota<br>Tota<br>Bui I<br>I<br>Excep | ut<br>voutput from: Build<br>mading pp_proj.h file from th<br>pading and synchronizing Powe<br>load successful.<br>I Project download time = 5.<br>I Project build and download<br>d Succeeded.           | e PowerPMAC<br>rPMAC varia<br>881 seconds<br>1 time = 16. | bles<br>059 seconds.         |
| 3 | When download is successful, the pro-<br>gram executes.                                                                                                    |                                                                                |                                                                                                    |                                                           |                              |

4 Confirm that it is operating correctly, Terminal: Online [192.168.0.200 : SSH] • 4 × and then save the project to the Con-\* Save Complete troller. • Execute the "save" command from save the Terminal. • Transfer alone will not save the project to the Controller. If the power to the Controller is switched OFF without executing the "save" command, the transferred project is destroyed.

### **OMRON Corporation** Industrial Automation Company

### Kyoto, JAPAN

**Regional Headquarters** 

OMRON EUROPE B.V.

Wegalaan 67-69, 2132 JD Hoofddorp The Netherlands Tel: (31) 2356-81-300 Fax: (31) 2356-81-388

OMRON ASIA PACIFIC PTE. LTD. 438B Alexandra Road, #08-01/02 Alexandra Technopark, Singapore 119968 Tel: (65) 6835-3011 Fax: (65) 6835-2711

OMRON ELECTRONICS LLC 2895 Greenspoint Parkway, Suite 200 Hoffman Estates, IL 60169 U.S.A. Tel: (1) 847-843-7900 Fax: (1) 847-843-7787

Contact : www.ia.omron.com

OMRON (CHINA) CO., LTD. Room 2211, Bank of China Tower, 200 Yin Cheng Zhong Road, PuDong New Area, Shanghai, 200120, China Tel: (86) 21-5037-2222 Fax: (86) 21-5037-2200 Authorized Distributor:

©OMRON Corporation 2018 - 2023 All Rights Reserved. In the interest of product improvement, specifications are subject to change without notice.

Cat. No. R194-E1-03 0123